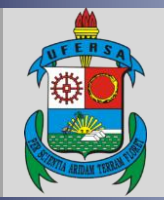

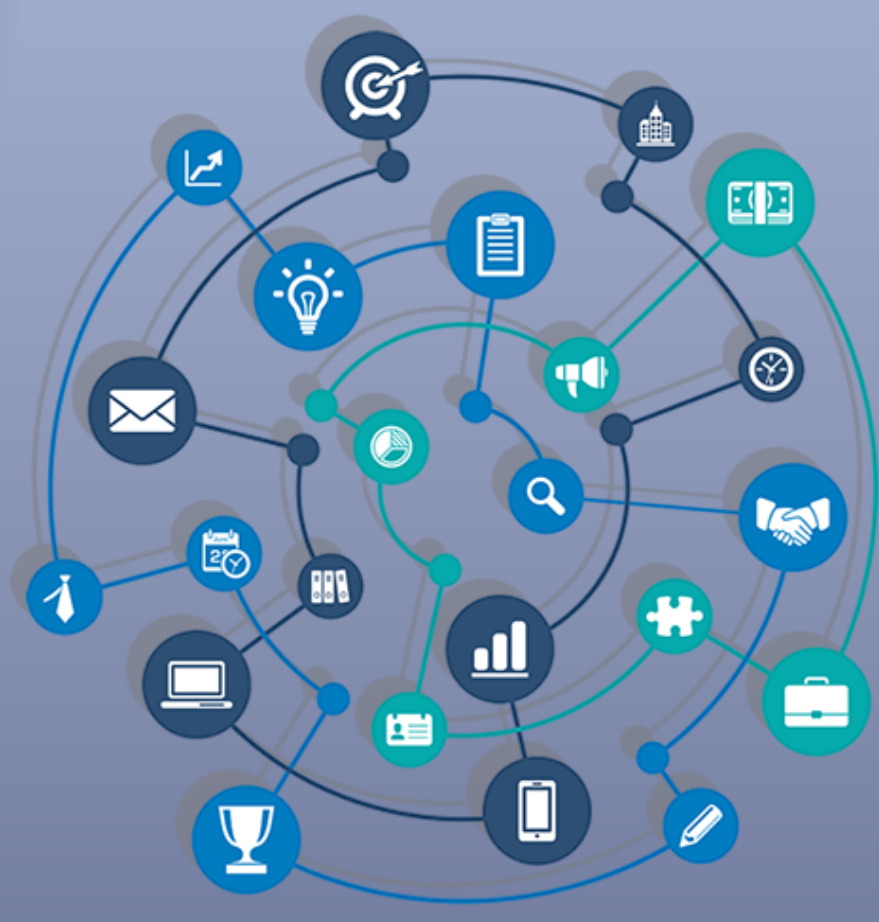

# TUTORIAL – GERENCIAMENTO DE EQUIPE DE AÇÃO DE EXTENSÃO NO SIGAA

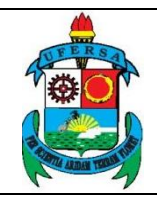

#### TUTORIAL – GERENCIAMENTO DE EQUIPE DE AÇÃO **DE EXTENSÃO NO SIGAA**

TUT04

12/08/2020

01

O SIGAA é o Sistema Integrado de Gestão de Atividades Acadêmicas, que informatiza os procedimentos da área acadêmica através dos módulos de graduação, pós-graduação (stricto e lato sensu) e extensão.

Este tutorial objetiva orientar o gerenciamento (adição, exclusão e alteração de datas e funções) dos membros da equipe de uma ação de extensão no módulo Extensão do SIGAA da UFERSA. Para fazer uso do módulo Extensão do SIGAA, o usuário deve estar devidamente cadastrado, porém algumas funcionalidades estarão disponíveis de acordo com o perfil de acesso do usuário atribuído pela Superintendência de Tecnologia da Informação e Comunicação - SUTIC, sendo a senha de uso pessoal e intransferível.

A função de gerenciamento da equipe é exclusiva do perfil do Coordenador da Ação, não sendo possível delegar ao perfil de acesso de outro membro da equipe.

# GERENCIAMENTO DE EQUIPE DE AÇÃO DE EXTENSÃO NO SIGAA

# 1 Acesso ao módulo Extensão e funcionalidade Gerenciar Membros da Equipe

0 SIGAA acesso deve feito através do link ao ser https://sigaa.ufersa.edu.br/sigaa/.

Na tela de início o usuário deve digitar no campo destacado LOGIN e SENHA e selecionar a opção ENTRAR.

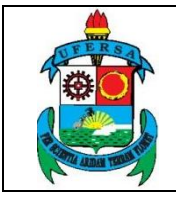

# TUTORIAL – GERENCIAMENTO DE EQUIPE DE AÇÃO DE EXTENSÃO NO SIGAA

| UFERSA - SIGAA - Sistema Int                               | egrado de Gestão de Atividades Acadêm                                                                       | icas                                                                                       |                                                         |
|------------------------------------------------------------|----------------------------------------------------------------------------------------------------|--------------------------------------------------------------------------------------------|---------------------------------------------------------|
|                                                            |                                                                                                    |                                                                                            |                                                         |
| O sistema diferencia                                       | ATEN<br>a letras maiúsculas de minúsculas APENAS n<br>no cac                                                | ÇÃO!<br>a senha, portanto ela deve ser digitada da<br>lastro.                              | mesma maneira que                                       |
| SIGAA<br>(Acadêmico)                                       | SIPAC<br>(Administrativo)                                                                                   | SIGRH<br>(Recursos Humanos)                                                                | SIGAdmin<br>(Administração e Comunicação)               |
|                                                            | Perdeu o e-mail de confirmação de cad<br>Esqueceu o login7 <b>Clique</b><br>Esqueceu a senha? <b>Clique</b> | astro? Clique aqui para recuperá-lo.<br>aqui para recuperá-lo.<br>e aqui para recuperá-la. |                                                         |
|                                                            | Informe o log                                                                                               | in do usuário                                                                              | _                                                       |
| ⇔                                                          | Entrar no Sistema<br>Usuário:<br>Senha:<br>Ent                                                              | rar                                                                                        |                                                         |
| Professor ou<br>caso ainda não possu<br>clique no<br>Cadas | Funcionário,<br>la cadastro no SIGAA,<br>ink abaixo.<br><b>tre-se</b>                                       | Alu<br>caso ainda não possu<br>clique no l<br>Cadas                                        | ino,<br>la cadastro no SIGAA,<br>ink abaixo.<br>Stre-se |
| 🧕 Este sisten<br>🔊 Para visua                              | na é melhor visualizado utilizando o Mo:<br>lizar documentos é necessário utilizar o                        | zilla Firefox, para baixá-lo e instalá-lo,<br>Adobe Reader, para baixá-lo e instalá-       | clique aqui.<br>Io, clique aqui.                        |

Com o login realizado, o usuário deve selecionar o vínculo.

| Esc      | OLHA SEU VÍNO                                                                                                    | CULO PARA OPERAR O SI | STEMA |                          |  |  |  |  |
|----------|----------------------------------------------------------------------------------------------------|-----------------------|-------|--------------------------|--|--|--|--|
|          | Caro Usuário,<br>O sistema detectou que você possui mais de um vinculo ativo com a instituição. Por favor, selecione o vínculo com<br>o qual você deseja trabalhar nesta sessão. |                       |       |                          |  |  |  |  |
|          | Selecionar Vínculo                                                                                                    |                       |       |                          |  |  |  |  |
|          |                                                                                                    |                       |       | Vínculos Encontrados (2) |  |  |  |  |
| Ат       | IVOS                                                                                                    |                       |       |                          |  |  |  |  |
| _        | Vínculo                                                                                                    | Identificador         | Ativo | Outras Informações       |  |  |  |  |
| 20       | Servidor                                                                                                    | and the state of the  | Sim   | Exercício:               |  |  |  |  |
| <b>1</b> | Vice-Chefia/Vice<br>Diretoria                                                                                                    |                       | Sim   | Unidade:                 |  |  |  |  |
|          | Não Definido                                                                                                    |                       |       |                          |  |  |  |  |
|          | SIGAA   Superintendência de Tecnologia da Informação e Comunicação - (84) 3317-8210   Copyright © 2006-2020 - UFERSA - srv-jboss01-hom.ufersa.edu.br - v3.13.27                  |                       |       |                          |  |  |  |  |

Para os servidores que não possuem mais de um vínculo com a UFERSA (como discente ou outra categoria) essa tela não será exibida.

O acesso ao Módulo Extensão para a funcionalidade de gerenciar membros da equipe pode ocorrer de duas formas, dependendo do perfil do usuário:

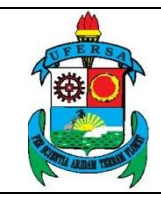

1.1 Usuário com perfil de docente:

# Selecionar aba PORTAL DOCENTE.

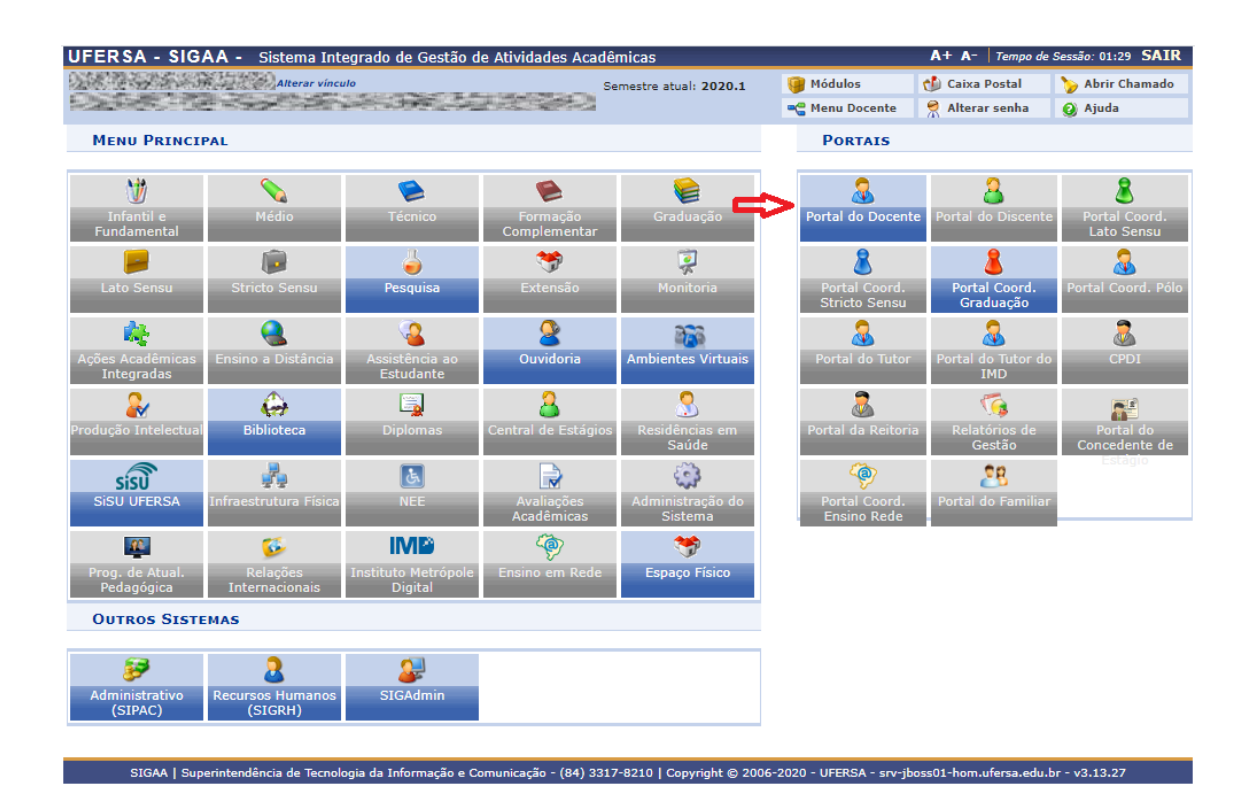

Selecionar as opções EXTENSÃO > AÇÕES DE EXTENSÃO > GERENCIAR AÇÕES > GERENCIAR MEMBROS DA EQUIPE.

| 😂 Ensino 🛛 🍦 Pesquisa | 🎔 Extensão 🛛 🦂 Ações Integradas 👘 Convênio | s 🖹 | Biblioteca 🏾 🍓 Outros   |   |                                      |
|-----------------------|--------------------------------------------|-----|-------------------------|---|--------------------------------------|
|                       | Ações de Extensão                          | •   | Submissões de Propostas | • |                                      |
| Não bá potígias sa    | Planos de Trabalho                         | Ł   | Inscrições              | • | Minhas Mensagens                     |
| Nao na noticias ca    | Relatórios                                 |     | Gerenciar Ações         | • | Listar Minhas Ações                  |
|                       | Comissão de Avaliadores Membro do Comite   |     |                         | > | Gerenciar Membros da Equipe          |
|                       | Comissão de Avaliadores Ad Hoc             | •   |                         |   | Gerenciar Participantes              |
|                       | Certificados e Declarações                 | •   |                         |   | Ações com Tempo de Cadastro Expirado |
|                       | Editais de Extensão                        |     |                         |   | Ver Agenda das Turmas                |

1.2 Usuário com perfil de técnico-administrativo:

Selecionar a aba MÓDULOS.

| UFERSA - SIGAA - Sistema Integrado de Gestão de Atividade                                                          | es Acadêmicas                                                                                                    | A+ A- Tempo                 | de Sessão: 01:30 SAIR |
|----------------------------------------------------------------------------------------------------|----------------------------------------------------------------------------------------------------|-----------------------------|-----------------------|
| 0.这些理论是为我们的保留了自己的第一                                                                                                | Semestre atual: 2020.1🛑 🗿 Módulos                                                                                                    | s 🚯 Caixa Postal            | 🍗 Abrir Chamado       |
| ISBN 20132 NACIES FORMAL PLANSER                                                                                   | Alterar s                                                                                                    | senha 🥥 Ajuda               |                       |
| Gestão de Espaço Físico                                                                                            |                                                                                                    |                             |                       |
| Espaço Físi                                                                                                    |                                                                                                    |                             |                       |
| <ul> <li>Alocação de Espaços</li> <li>Realizar alocação</li> <li>Realizar alocação buscando por horário</li> </ul> | <ul> <li>Relatórios</li> <li>Turmas não alocadas</li> <li>Mapa de Alocação de Espaços</li> <li>Relatório de Horários por Curso/Si</li> </ul> | emestre/Turno/Ano/Período   | )                     |
|                                                                                                    |                                                                                                    | enrestre, famo, Ano, Penode | ,                     |
|                                                                                                    |                                                                                                    |                             |                       |
|                                                                                                    |                                                                                                    |                             |                       |
|                                                                                                    |                                                                                                    |                             |                       |
|                                                                                                    |                                                                                                    |                             |                       |
|                                                                                                    |                                                                                                    |                             |                       |
|                                                                                                    |                                                                                                    |                             |                       |
|                                                                                                    |                                                                                                    |                             |                       |
|                                                                                                    | Menu Principal                                                                                                    |                             |                       |

#### SIGAA | Superintendência de Tecnologia da Informação e Comunicação - (84) 3317-8210 | Copyright © 2006-2020 - UFERSA - srv-jboss01-hom.ufersa.edu.br - v3.13.27

# Selecionar módulo EXTENSÃO.

|                                | Módulos do SIGAA         |                             |                          |                             |                                |                            | ×                           |   |
|--------------------------------|--------------------------|-----------------------------|--------------------------|-----------------------------|--------------------------------|----------------------------|-----------------------------|---|
| MENU PRINC                     | IPAL                     |                             |                          |                             | Portais                        |                            |                             | 1 |
| 1                              |                          | 😫                           | 1                        |                             | 2                              | 8                          | 8                           |   |
| Infantil e<br>Fundamental      | Médio                    | Técnico                     | Formação<br>Complementar | Graduação                   | Portal do Docente              | Portal do Discente         | Portal Coord.<br>Lato Sensu |   |
| -                              | i                        | 🍦 🔔                         | <b>*</b>                 | -                           | 8                              | 8                          | <u>&amp;</u>                |   |
| Lato Sensu                     | Stricto Sensu            | Pesquisa 😽                  | Extensão                 | Monitoria                   | Portal Coord.<br>Stricto Sensu | Portal Coord.<br>Graduação | Portal Coord. Pólo          |   |
|                                |                          | <u> </u>                    | 2                        | 222                         | 2                              | 2                          | 2                           |   |
| Ações Acadêmicas<br>Integradas | Ensino a Distância       | Assistência ao<br>Estudante | Ouvidoria                | Ambientes Virtuais          | Portal do Tutor                | Portal do Tutor do<br>IMD  | CPDI                        |   |
|                                | 6                        | <b>E</b>                    | 2                        | 3                           | 2                              | <b>5</b>                   | <b>N</b>                    |   |
| Produção<br>Intelectual        | Biblioteca               | Diplomas                    | Central de Estágios      | Residências em<br>Saúde     | Portal da Reitoria             | Relatórios de<br>Gestão    | Portal do<br>Concedente de  |   |
| sisu                           | <b>"</b>                 | لل                          |                          | (2)                         | <b>@</b>                       | 28                         |                             |   |
| SISU UFERSA                    | Infraestrutura<br>Física | NEE                         | Avaliações<br>Acadêmicas | Administração do<br>Sistema | Portal Coord.<br>Ensino Rede   | Portal do Familiar         |                             |   |
| 40                             | <b>51.</b>               | INTER                       | <b>L</b>                 | *                           |                                |                            |                             | - |

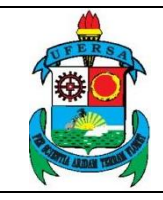

| UNIVERSIDADE FEDERAL RURAL DO SEMI-ÁRIDO                           | CÓDIGO:         | TUT04      |
|--------------------------------------------------------------------|-----------------|------------|
| PRÓ-REITORIA DE EXTENSÃO E CULTURA                                 | VERSÃO:         | 01         |
|                                                                    | EMISSÃO:        | 12/08/2020 |
| TUTORIAL – GERENCIAMENTO DE EQUIPE DE AÇÃO<br>DE EXTENSÃO NO SIGAA | <b>REVISÃO:</b> |            |

Selecionar a opção EQUIPE ORGANIZADORA.

| Iterar vinculo                                                                                                    | Semestre atual: 2020.1                                                                                                    | Módulos         | 💕 Caixa Postal | 🍗 Abrir Chamado |  |
|----------------------------------------------------------------------------------------------------|----------------------------------------------------------------------------------------------------|-----------------|----------------|-----------------|--|
| ITRO DE CIÊNCIAS EXATÁS E NATURAIS (11.01.00.08)                                                                                        |                                                                                                    | 🕺 Alterar senha | 🥥 Ajuda        |                 |  |
| Menu de Extensão para Servidores Técnicos-a                                                                                             | DMINISTRATIVOS                                                                                                    |                 |                |                 |  |
| ão de Extens                                                                                                    |                                                                                                    |                 |                |                 |  |
| Ações de Extensão<br>3 Submissão de Propostas                                                                                           | Planos de Trabalho El Listar Meus Planos de Contrato Planos de Contrato Planos | le Trabalho     |                |                 |  |
| <ul> <li>Submeter Propostas de Extensão</li> <li>Submeter Propostas de Ensino</li> <li>Solicitar Reconsideração de Avaliação</li> </ul> | <ul> <li>Cadastrar Piano de riabalho de bolisista</li> <li>Cadastrar Piano de Trabalho de Voluntário</li> <li>Indicar/Substituir Bolsista</li> </ul>                                                                                                    |                 |                |                 |  |
| © Consultar ações<br>D Inscrições<br>© Gerenciar Inscrições<br>© Questionários para Inscrição<br>D Gerenciar Ações                      | <ul> <li>Relatórios</li> <li>Relatórios de Ações de Extensão</li> <li>Relatórios de Discentes de Extensão</li> </ul>                                                                                                    |                 |                |                 |  |
| Listar Minhas Ações     Gerenciar Participantes     Equipe Organizadora     U Certificados e Declarações                                |                                                                                                    |                 |                |                 |  |
| Ações com Tempo de Cadastro Expirado                                                                                                    |                                                                                                    |                 |                |                 |  |
|                                                                                                    |                                                                                                    |                 |                |                 |  |
|                                                                                                    | Menu Principal                                                                                                    |                 |                |                 |  |

#### 2 Adicionar novos membros

Essa função permitirá adicionar novos membros à equipe. A possibilidade se aplica à pessoas com vínculo com a instituição (discentes, técnicos e docentes), bem como à participantes externos.

Vale salientar que **não é possível cadastrar membros de forma retroativa**, sendo assim é fundamental cadastrar o novo membro até o dia anterior do início dos seus trabalhos junto à Ação.

Na janela LISTA DE MEMBROS DA EQUIPE DE AÇÕES ATIVAS COORDENADAS PELO USUÁRIO ATUAL o usuário deve selecionar o ícone (Cadastrar Novo Membro) no canto superior direito, ao lado direito do nome da ação a ser gerenciada.

| LISTA DE MEMBROS DA                             | EQUIPE DE AÇÕES ATIVAS COORI | DENADAS PELO USUÁRIO ATUAL |              |
|-------------------------------------------------|------------------------------|----------------------------|--------------|
| Nome                                            | Categoria Função             | Ch Início Fim              |              |
| 2019 - Núcleo de Arte e Cultura da UFERSA - NAC |                              |                            | <u>&amp;</u> |
| ADAMS MORAIS ALVES                              | SERVIDOR Membro              | 4 h 30/04/2019 29/04/2022  | i 🖓 🌡 🥻 🞯 💷  |
| BRUNO CAMINHA FARIAS                            | EXTERNO Ministrante          | 4 h 30/04/2019 29/04/2022  | i 🖓 🍰 🧸 🞯 💷  |
| EDER ABREU MAIA (MATRÍCULA: 2015020660)         | DISCENTE Membro              | 12 h 30/04/2019 29/04/2022 | i 🖓 🎥 🧸 🞯 💷  |
| EVANDRO HALLYSON DANTAS PEREIRA                 | EXTERNO Ministrante          | 4 h 30/04/2019 29/04/2022  | i 🖓 🎥 🧸 🞯 💷  |
| FRANCISCO ARAVENA JANUARIO LEITE                | SERVIDOR Membro              | 4 h 30/04/2019 29/04/2022  | i 🖓 🎥 🧸 🞯 💷  |
| GEISA MARIA RODRIGUES DE VASCONCELOS            | SERVIDOR Membro              | 4 h 30/04/2019 29/04/2022  | i 🖓 🎥 🧸 🞯 💷  |
| HAISSA HUSSEMÂNIA DE FRANÇA GOMES               | EXTERNO Membro               | 12 h 05/12/2019 29/04/2022 | i 😼 🍰 🔏 😼    |
|                                                 | CERVIDOR Condender           | 4 5 00/04/0010 00/04/0000  |              |

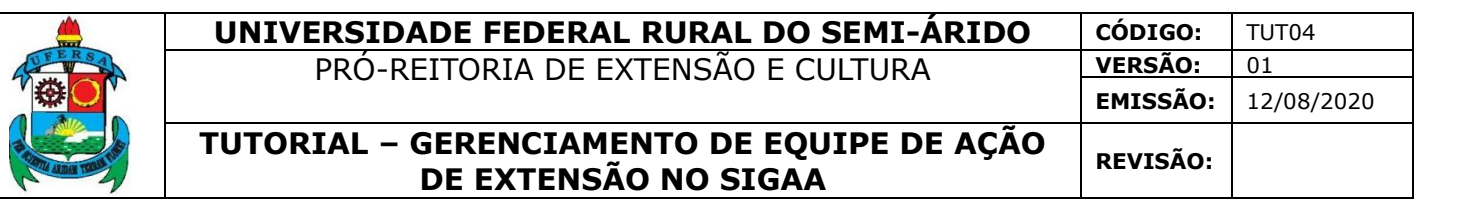

Na janela DADOS DO MEMBRO DA EQUIPE o usuário deverá escolher o vínculo do membro a ser adicionado, sendo as opções "docente", "servidor", discente" e "participante externo".

|                         | Dados do Membro da Equipe                                                                    |                      |                                       |  |  |  |  |
|-------------------------|----------------------------------------------------------------------------------------------|----------------------|---------------------------------------|--|--|--|--|
|                         | Selecione a categoria do membro para realizar a busca de acordo com os critérios específicos |                      |                                       |  |  |  |  |
| Docente                 | Servidor Discente                                                                            | Participante Externo |                                       |  |  |  |  |
| Docente: 🕯<br>Função: 🕯 | SELECIONE                                                                                    | ~                    |                                       |  |  |  |  |
| Remuneração             | o / Bolsa: 🛊 🔿 Sim                                                                           | 🖲 Não <b>?</b>       |                                       |  |  |  |  |
| Da                      | ta Início: 🖈                                                                                 |                      |                                       |  |  |  |  |
|                         |                                                                                              |                      | Confirmar Cadastro << Voltar Cancelar |  |  |  |  |

Para docentes, técnicos e discentes, basta estar munido do nome completo (confira sempre se a grafia está correta) e a matrícula atual (para servidores e discentes com mais de uma matrícula na instituição).

No campo DOCENTE/SERVIDOR/DISCENTE (o nome do campo irá variar de acordo com o vínculo do membro a ser adicionado) escreva parcialmente o nome do novo membro e espere o sistema oferecer a lista dos nomes contidos no banco de dado.

Caso o nome do novo membro não esteja contido na lista é provável que dois erros possam ter ocorrido: o usuário não selecionou corretamente o tipo de vínculo ou escreveu o nome de forma errada.

|                     | Selecione a categoria do membro para realizar a busca de acordo com os critérios específicos |
|---------------------|----------------------------------------------------------------------------------------------|
| Docente Servidor    | Discente Participante Externo                                                                |
| CPF:                | Passaporte:                                                                                  |
| Nome:               | •                                                                                            |
| E-Mai               |                                                                                              |
| Função:             | - SELECIONE V                                                                                |
| Sexo:               | MASCULINO Y                                                                                  |
| Formação:           | SELECIONE V                                                                                  |
| Instituição: y      | *                                                                                            |
|                     |                                                                                              |
| Remuneração / Bolsa | * O Sim 🖲 Não 🕐                                                                              |
| Data Início         |                                                                                              |
|                     | Confirmar Cadastro << Voltar Cancelar                                                        |

Para membros externos à Instituição, é necessário informar: CPF, Nome completo, Sexo, Formação e Instituição (instituição à qual está vinculado).

No campo CPF, digite a numeração. Se o membro já participou de outra ação na UFERSA os campos Nome, E-mail e Sexo serão preenchidos automaticamente. Caso contrário, insira as demais informações.

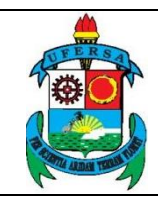

CÓDIGO:

VERSÃO:

EMISSÃO:

TUT04

12/08/2020

01

Os demais campos, sendo eles FUNÇÃO, REMUNERAÇÃO/BOLSA E DATA INÍCIO serão comuns para todos os membros, independente do vínculo institucional.

No campo FUNÇÃO, escolhe qual a função que será desempenhada pelo novo membro: avaliador, coordenador, vice-coordenador, membro, voluntário ou ministrante.

No campo REMUNERAÇÃO/BOLSA informe se o novo membro irá receber bolsa pela função desempenhada (no caso de ações que tenham orçamento aprovado previamente). É importante ressaltar que, para os discentes bolsistas PIBEX ou PROEXT a marcação desta opção não anula a necessidade do cadastro do Plano de Trabalho Discente (que não faz parte do processo de Gerenciamento de Equipe abordado por este tutorial).

No campo DATA INÍCIO insira a data de início das atividades do novo membro na ação. É importante ressaltar que **o sistema não permite inserção de membros de forma retroativa**, ou seja, as inserções devem acontecer antes ou, mais tardar, no dia anterior ao início das atividades do membro. Não é permitido também inserir datas anteriores ou posteriores ao período de execução da ação.

Após o preenchimento, clique em CONFIRMAR CADASTRO para adicionar o novo membro. Caso a ação tenha sido equivocada, clique em VOLTAR para retornar a tela LISTA DE MEMBROS DA EQUIPE DE AÇÕES ATIVAS COORDENADAS PELO USUÁRIO ATUAL ou CANCELAR para retornar para a tela inicial.

# 2.1 Cadastrar Objetivo

Após confirmar a adição de um novo membro o usuário será direcionado a janela LISTA DE OBJETIVOS E RESULTADO ESPERADOS CADASTRADOS.

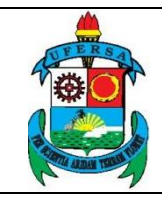

# TUTORIAL – GERENCIAMENTO DE EQUIPE DE AÇÃO DE EXTENSÃO NO SIGAA

TUT04

01

CÓDIGO:

VERSÃO:

| 🔘 Cadastrar Objetivo 🛛 🤯 : Alterar Objetivo do Programa                       | 🞯 : Remover Objetivo do Programa |                   |
|-------------------------------------------------------------------------------|----------------------------------|-------------------|
| LISTA DE OBJETIVOS E RESULTADOS ESPERA                                        | ADOS CADASTRADOS                 |                   |
| Coordenação, administração e logística do Programa                            |                                  | 🥪 🥑               |
| Atividades Relacionadas:                                                      | Período Realização:              | Carga<br>Horária: |
| 1. Coordenação do Programa                                                    | 30/04/2019 a<br>29/04/2022       | 4 h               |
| PARTICIPANTES RELACIONADOS: 1.                                                |                                  | 4 h               |
| Atividades Relacionadas:                                                      | Período Realização:              | CARGA<br>Horária: |
| 2. Vice-coordenação do Programa                                               | 30/04/2019 a<br>29/04/2022       | 4 h               |
|                                                                               |                                  | 4 h               |
| Atividades Relacionadas:                                                      | Período Realização:              | Carga<br>Horária: |
| 3. Cadastro das ações do programa, dos alunos e da frequência destes no SIGAA | 30/04/2019 a<br>29/04/2022       | 4 h               |
| PARTICIPANTES RELACIONADOS:                                                   |                                  |                   |
| 1.                                                                            |                                  | 4 h               |
| Atividades Relacionadas:                                                      | Período Realização:              | Carga<br>Horária: |
| 4. Divulgação das ações do programa                                           | 30/04/2019 a<br>29/04/2022       | 4 h               |
| PARTICIPANTES RELACIONADOS: 1.                                                |                                  | 4 h               |
| Atividades Relacionadas:                                                      | Período Realização:              | Carga<br>Horária: |
| 5. Auxiliar nas aulas de Dança                                                | 30/04/2019 a<br>29/04/2022       | 4 h               |
| PARTICIPANTES RELACIONADOS:                                                   |                                  |                   |

## 2.1.1 Inserir membro em objetivo existente

Para inserção do novo membro em um dos objetivos já existe, clique no ícone ao lado do objetivo previamente cadastrado.

O usuário será direcionado à uma janela com o nome OBJETIVOS/ATIVIDADES REALIZADAS, clique no ícone 🖻 ao lado direito do nome da atividade na qual pretende adicionar o novo participante.

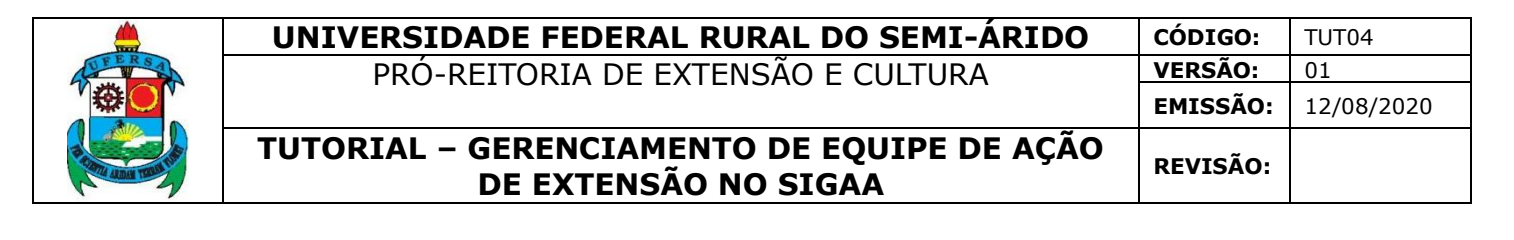

| Objetivos do Projeto: 🐐                                                                                                    |    |
|----------------------------------------------------------------------------------------------------|----|
| Coordenação, administração e logística do Programa                                                                            |    |
|                                                                                                    |    |
|                                                                                                    | 11 |
| Atividades Vinculadas ao Objetivo                                                                                             |    |
| Descrição das Atividades: 🔹 🖈 Acompanhamento de requisições de materiais e serviços do programa e Agendamento de solicitações |    |
| Carga horária semanal: 😿 4 👘 h                                                                                                |    |
| Período \star 30/04/2019 🔢 a 29/04/2022                                                                                       |    |
| Membros da Atividade                                                                                                    |    |
| Membro: 🛛 * SELECIONE 🗸                                                                                                    |    |
| Carga horária semanal do 🔹 🖉 🕐 h                                                                                              |    |
| Adicionar Membro                                                                                                    |    |
| 🤯: Alterar CH do Membro 🛛 🥑: Remover Membro                                                                                   |    |
| Membro Projeto Carga Horária                                                                                                  |    |
| OSKARINE DAS CHAGAS OLIVEIRA 4                                                                                                | 2  |
| Adicionar Atividade                                                                                                    |    |

No campo MEMBRO abra a lista que conterá todos os nomes dos membros, escolha o membro a ser incluído, clique em ADICIONAR MEMBRO, aguarde até que o nome do membro adicionado figure na lista de membros vinculados à atividade e posteriormente clique em ADICIONAR ATIVIDADE.

Repita esse processo para quantos membros for necessário e pelas atividades desejadas, então siga até o final da janela OBJETIVOS/ATIVIDADES REALIZADAS e clique em AVANÇAR para retornar a janela LISTA DE OBJETIVOS E RESULTADO ESPERADOS CADASTRADOS. Clique em ALTERAR OBJETIVOS para confirmar as alterações ou repita o procedimento para outros objetivos se desejado.

#### 2.1.2 Inserir membro em novo objetivo

Caso as atividades a serem exercidas pelo membro não estejam contidas em nenhum objetivo cadastrado, clique no ícone <sup>Cadastrar Objetivo</sup> na parte superior da janela LISTA DE OBJETIVOS E RESULTADO ESPERADOS CADASTRADOS.

O usuário será direcionado para a tela OBJETIVOS/ATIVIDADES REALIZADAS, com todas as informações em branco.

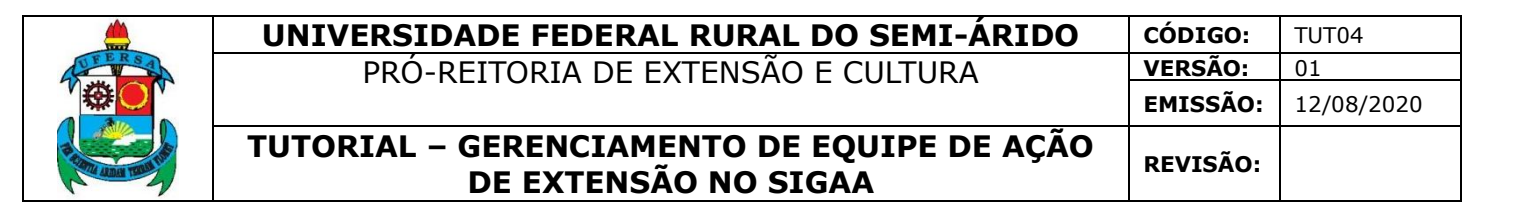

| Objetivos / Atividades Realizadas           |
|---------------------------------------------|
| Objetivos do Projeto: 🙀                     |
|                                             |
|                                             |
|                                             |
| ATIVIDADES VINCULADAS AO UBJETIVO           |
| Descrição das Atividades: *                 |
| Carga horária semanal: * h                  |
| Período \star 📰 a 📰                         |
| Membros da Atividade                        |
| Membro: 🕐 * SELECIONE 🗸                     |
| Carga horária semanal do 🔹 🖉 🕜 h            |
| Adicionar Membro                            |
| 🤯: Alterar CH do Membro 🛛 🞯: Remover Membro |
| Membro Projeto Carga Horária                |
| Adicionar Atividade                         |
|                                             |
| 🤯: Alterar Atividade 🛛 🧕: Remover Atividade |
| Atividades Cadastradas                      |
| Avançar >> Cancelar                         |

No campo OBJETIVOS DO PROJETO descreva brevemente um objetivo a ser desenvolvido pela Equipe. Será possível inserir várias atividades para um mesmo objetivo.

No campo DESCRIÇÃO DAS ATIVIDADES deverá ser inserido o nome da atividade que será desenvolvida para atingir o objetivo descrito anteriormente.

No campo CARGA HORÁRIA SEMANAL será inserida a quantidade de horas teto para carga horária total da ação no período de uma semana. Não se deve somar a carga horária de todos os membros a serem inseridos nas atividades.

No campo PERÍODO informe o período de realização da atividade. A atividade pode durar parte do período total ou ainda toda a ação, porém, não pode conter datas anteriores ou posteriores às datas de início e final, salvo os casos de atividades de planejamento no caso de eventos e cursos, que pode conter o período de elaboração anterior aos eventos e cursos de extensão e cultura.

No campo MEMBROS DA ATIVIDADE escolha o membro a ser inserido selecionando a lista oferecida pelo sistema.

No campo CARGA HORÁRIA SEMANAL DO MEMBRO insira as horas a serem cumpridas semanalmente para a atividade. O sistema está não irá aceitar que a soma das cargas horárias de um sujeito ultrapasse 40 horas semanais, contabilizando todas as ações de extensão nas quais o membro se encontra inserido.

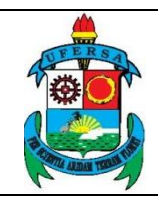

TUT04

01

CÓDIGO:

VERSÃO:

Após inserir os dados do membro clique em ADICIONAR MEMBRO, repita a operação para cada membro a ser incluído nas atividades.

Após incluir todos os membros, clique em ADICIONAR ATIVIDADE, repita o processo para todas as atividades a serem adicionadas para o objetivo cadastrado.

Cada atividade poderá conter mais de um membro, bem como um membro poderá figurar em mais de uma atividade.

Após cadastrar todas as atividades, siga até o final da janela OBJETIVOS/ATIVIDADES REALIZADAS e clique em AVANÇAR para retornar a janela LISTA DE OBJETIVOS E RESULTADO ESPERADOS CADASTRADOS. Clique em ALTERAR OBJETIVOS para confirmar as alterações ou repita o procedimento para outros objetivos se desejado.

# 3 Atualizar cadastro de Membro

Essa função permite atualizar informações dos campos FUNÇÃO, REMUNERAÇÃO/BOLSA e DATA FIM.

Para acessar esta função, na janela LISTA DE MEMBROS DA EQUIPE DE AÇÕES ATIVAS COORDENADAS PELO USUÁRIO ATUAL, clique no ícone Sao

lado direito do nome do membro cujos dados serão modificado.

| LISTA DE MEMBROS DA EQUI                        | IPE DE AÇÕES ATIVAS COORDE   | NADAS PELO USU  | ÁRIO ATUAL   |             |     |
|-------------------------------------------------|------------------------------|-----------------|--------------|-------------|-----|
| Nome                                            | Categoria Função             | Ch Início       | Fim          |             |     |
| 2019 - Núcleo de Arte e Cultura da UFERSA - NAC |                              |                 |              |             | - & |
| ADAMS MORAIS ALVES                              | SERVIDOR Membro              | 4 h 30/04/2019  | 29/04/2022   | i 💽 📓 🎍 🎯 🛤 |     |
| BRUNO CAMINHA FARIAS                            | EXTERNO Ministrante          | 4 h 30/04/2019  | 29/04/2022   | i 🗐 🔒 🍰 😼   |     |
| EDER ABREU MAIA (MATRÍCULA: 2015020660)         | DISCENTE Membro              | 12 h 30/04/2019 | 29/04/2022   | i 🗐 🔒 🍰 🗃   |     |
| EVANDRO HALLYSON DANTAS PEREIRA                 | EXTERNO Ministrante          | 4 h 30/04/2019  | 29/04/2022   | i 🗐 🔓 🍰 😂   |     |
| FRANCISCO ARAVENA JANUARIO LEITE                | SERVIDOR Membro              | 4 h 30/04/2019  | 29/04/2022   | i 🗐 🔒 🍰 🗃   |     |
| GEISA MARIA RODRIGUES DE VASCONCELOS            | SERVIDOR Membro              | 4 h 30/04/2019  | 29/04/2022   | i 🗐 🔒 🍰 😼   |     |
| HAISSA HUSSEMÂNIA DE FRANÇA GOMES               | EXTERNO Membro               | 12 h 05/12/2019 | 29/04/2022   | 🥰 🍒 🧸 🥑 📖   |     |
| IGOR FERNANDO COSTA FERNANDES                   | SERVIDOR Coordenador         | 4 h 30/04/2019  | 29/04/2022 🥈 | l 🥰 🍰 🔒 🥶 📖 |     |
| Data Fim: * 29/04/2022                          |                              |                 |              |             |     |
|                                                 | Confirmar Alteração Cancelar | ]               |              |             |     |

No campo REMUNERAÇÃO/BOLSA será possível informar que o membro passou ou deixou de receber bolsa pelas funções exercidas. É importante ressaltar que, para os discentes bolsistas PIBEX ou PROEXT a marcação desta opção não anula a

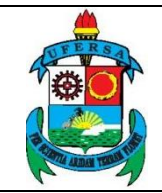

TUT04

01

necessidade do cadastro do Plano de Trabalho Discente (que não faz parte do processo de Gerenciamento de Equipe abordado por este tutorial).

No campo FUNÇÃO, o usuário pode modificar a função que será desempenhada pelo membro: avaliador, coordenador, vice-coordenador, membro, voluntário ou ministrante. O sistema não aceitará mais de um Coordenador por ação. Para modificar o coordenador da ação verifique o item 6 desse tutorial.

No campo DATA FIM atualize a data de término do vínculo do membro. É possível modificar a data para uma data posterior (caso o vínculo seja prolongado) ou anterior à data de finalização originalmente cadastrada. Só será possível estender a data de finalização da participação de um membro caso a operação seja realiza antes da data inicialmente prevista. Ou seja, caso o usuário deseje modificar a data final de 20/10/2022 para 20/11/2022, por exemplo, essa operação deve acontecer até o dia 19/10/2022.

Após preenchimento, clique em CONFIRMAR ALTERAÇÃO ou, caso desista da modificação, clique em CANCELAR.

# 4 Finalizar membro

Essa função permite finalizar o vínculo de um membro que, por qualquer motivo, tenha que se desligar da ação antes da data de finalização anteriormente prevista. Não confundir com a função EXCLUIR (ver ponto 5 do tutorial).

Para acessar esta função, na janela LISTA DE MEMBROS DA EQUIPE DE AÇÕES ATIVAS COORDENADAS PELO USUÁRIO ATUAL, clique no ícone 🔬 ao lado direito do nome do membro do qual o vínculo será encerrado.

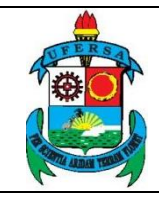

# TUTORIAL – GERENCIAMENTO DE EQUIPE DE AÇÃO DE EXTENSÃO NO SIGAA

TUT04

01

CÓDIGO:

VERSÃO:

| ome                                             | Categoria Função       | Ch     | Início     | Fim        |          |          |   |   |  |
|-------------------------------------------------|------------------------|--------|------------|------------|----------|----------|---|---|--|
| 2019 - Núcleo de Arte e Cultura da UFERSA - NAC |                        |        |            |            |          |          |   |   |  |
| ADAMS MORAIS ALVES                              | SERVIDOR Membro        | 4 h 🕄  | 30/04/2019 | 29/04/2022 | <u> </u> | <u>ه</u> | 2 | 0 |  |
| BRUNO CAMINHA FARIAS                            | EXTERNO Ministrante    | 4 h 3  | 30/04/2019 | 29/04/2022 | 2        | ۵        | 2 | 0 |  |
| EDER ABREU MAIA (MATRÍCULA: 2015020660)         | DISCENTE Membro        | 12 h 3 | 30/04/2019 | 29/04/2022 | <u> </u> | ۵        | 2 | 0 |  |
| EVANDRO HALLYSON DANTAS PEREIRA                 | EXTERNO Ministrante    | 4 h 3  | 30/04/2019 | 29/04/2022 | <u> </u> | ۵        | 2 | 0 |  |
| FRANCISCO ARAVENA JANUARIO LEITE                | SERVIDOR Membro        | 4 h 3  | 30/04/2019 | 29/04/2022 | <u> </u> | ۵        | 2 | 0 |  |
| GEISA MARIA RODRIGUES DE VASCONCELOS            | SERVIDOR Membro        | 4 h 3  | 30/04/2019 | 29/04/2022 | 2        | -        | 2 | 0 |  |
| HAISSA HUSSEMÂNIA DE FRANÇA GOMES               | EXTERNO Membro         | 12 h ( | 05/12/2019 | 29/04/2022 | <u> </u> | -        | 2 | 0 |  |
| IGOR FERNANDO COSTA FERNANDES                   | SERVIDOR Coordenador   | 4 h 3  | 30/04/2019 | 29/04/2022 | 8 🦉      | ۵        | 2 | 0 |  |
|                                                 |                        |        |            |            |          |          |   |   |  |
|                                                 | DADOS DO MEMBRO DA EQU | IPE    |            |            |          |          |   |   |  |
| Projeto: Núcleo de Arte e Cultura da            | UFERSA - NAC           |        |            |            |          |          |   |   |  |
| Período do Projeto: 30/04/2019 a 29/04/2022     |                        |        |            |            |          |          |   |   |  |
| Nome: IGOR FERNANDO COSTA FE                    | RNANDES                |        |            |            |          |          |   |   |  |
| Categoria: SERVIDOR                             |                        |        |            |            |          |          |   |   |  |
| Remuneração / Bolsa: 🔹 🕓 Sim 🔘 Não <b>?</b>     |                        |        |            |            |          |          |   |   |  |
| Função: 🖈 Coordenador                           | ~                      |        |            |            |          |          |   |   |  |
| Data Início: * 30/04/2019                       |                        |        |            |            |          |          |   |   |  |
| Data Fim: 🖈 29/04/2022                          |                        |        |            |            |          |          |   |   |  |

Confirmar Finalização Cancelar

No campo DATA FIM, insira a data de finalização do membro (que pode ser retroativa) e clique em CONFIRMAR FINALIZAÇÃO.

Caso desista da operação, clique em CANCELAR.

Após a finalização o nome do membro finalizado passará a constar em vermelho na janela LISTA DE MEMBROS DA EQUIPE DE AÇÕES ATIVAS COORDENADAS PELO USUÁRIO ATUAL e seu certificado ficará disponível. Para emissão do certificado, basta clicar no ícone 🔊 a frente do nome do membro.

| Nome                                            | Categoria Função    | Ch I    | (nício      | Fim      |         |   |   |   |
|-------------------------------------------------|---------------------|---------|-------------|----------|---------|---|---|---|
| 2019 - Núcleo de Arte e Cultura da UFERSA - NAC |                     |         |             |          |         |   |   |   |
| ADAMS MORAIS ALVES                              | SERVIDOR Membro     | 4 h 30/ | 04/2019 29/ | /04/2022 | i 🖉 🍰   | 2 | 0 |   |
| BRUNO CAMINHA FARIAS                            | EXTERNO Ministrante | 4 h 30/ | 04/2019 29/ | /04/2022 | i 🗳 🎯   | 2 | 0 |   |
| EDER ABREU MAIA (MATRÍCULA: 2015020660)         | DISCENTE Membro     | 30/     | 04/2019 31/ | /12/2019 | iii 🍰 😂 |   | 0 | * |

# 5 Excluir membro

Essa função permite excluir um membro que, por qualquer motivo, tenha sido cadastrado como parte da equipe, mas não tenha participado de fato da execução da ação. Não confundir com a função FINALIZAR (ver ponto 4 deste tutorial).

Para acessar esta função, na janela LISTA DE MEMBROS DA EQUIPE DE AÇÕES ATIVAS COORDENADAS PELO USUÁRIO ATUAL, clique no ícone or ao

lado direito do nome do membro que será excluído. Sendo excluído, o membro não será possível emitir qualquer certificado ou declaração para o membro.

| LISTA DE MEMBROS DA EQU                         | IPE DE AÇÕES ATIVAS COORI | DENADAS PELO USUÁRIO ATUAL |                  |
|-------------------------------------------------|---------------------------|----------------------------|------------------|
| Nome                                            | Categoria Função          | Ch Início Fim              |                  |
| 2019 - Núcleo de Arte e Cultura da UFERSA - NAC |                           |                            | &                |
| ADAMS MORAIS ALVES                              | SERVIDOR Membro           | 4 h 30/04/2019 29/04/2022  | iii 🔒 🍰 🥑 📖      |
| BRUNO CAMINHA FARIAS                            | EXTERNO Ministrante       | 4 h 30/04/2019 29/04/2022  | 🥰 🎥 🧸 <u> </u> 🛤 |
| EDER ABREU MAIA (MATRÍCULA: 2015020660)         | DISCENTE Membro           | 12 h 30/04/2019 29/04/2022 | 🤪 🎄 🤬 🞯 💷        |
| EVANDRO HALLYSON DANTAS PEREIRA                 | EXTERNO Ministrante       | 4 h 30/04/2019 29/04/2022  | i 🖓 🍰 🦼 🕑 💷      |
| FRANCISCO ARAVENA JANUARIO LEITE                | SERVIDOR Membro           | 4 h 30/04/2019 29/04/2022  | i 🖉 🍰 🦼 🕑 📖      |
| GEISA MARIA RODRIGUES DE VASCONCELOS            | SERVIDOR Membro           | 4 h 30/04/2019 29/04/2022  | i 🖉 🍰 🥻 🕑 📖      |
| HAISSA HUSSEMÂNIA DE FRANÇA GOMES               | EXTERNO Membro            | 12 h 05/12/2019 29/04/2022 | i 🖉 🍰 🦼 🕑 📖      |
| IGOR FERNANDO COSTA FERNANDES                   | SERVIDOR Coordenador      | 4 h 30/04/201929/04/2022 🚨 | 🥞 🍰 🧸 🥑 📖        |

Será exibido uma telade diálogo perguntando "Tem certeza que deseja remover este membro da Equipe?". Aperte OK para confirmar ou CANCELAR para interromper.

Atenção: caso um membro seja excluído de forma equivocada terá que ser cadastrado novamente. Como o cadastro não pode ser feito de forma retroativa preste bastante atenção para não cometer qualquer erro e excluir um membro diferente do pretendido.

## 6 Alterar Coordenador

Essa função permite alterar o coordenador da ação. A alteração implicará na finalização do vínculo do coordenador substituído e criação de um segundo vínculo para o membro que irá assumir a coordenação da ação.

Para acessar esta função, na janela LISTA DE MEMBROS DA EQUIPE DE AÇÕES ATIVAS COORDENADAS PELO USUÁRIO ATUAL, clique no ícone ao lado direito do nome do Coordenador.

| LISTA DE MEMBROS DA EQUIPE                      | E DE AÇÕES ATIVAS COORDEN | NADAS P | ELO USU  | ÁRIO ATUAL   |   |          |     |   |   |
|-------------------------------------------------|---------------------------|---------|----------|--------------|---|----------|-----|---|---|
| Nome                                            | Categoria Função          | Ch      | Início   | Fim          |   |          |     |   |   |
| 2019 - Núcleo de Arte e Cultura da UFERSA - NAC |                           |         |          |              |   |          |     |   | 2 |
| ADAMS MORAIS ALVES                              | SERVIDOR Membro           | 4 h 30  | /04/2019 | 29/04/2022   | 2 | <u>چ</u> | 2   | 0 |   |
| BRUNO CAMINHA FARIAS                            | EXTERNO Ministrante       | 4 h 30  | /04/2019 | 29/04/2022   | 2 | ۵        | 2   | 0 |   |
| EDER ABREU MAIA (MATRÍCULA: 2015020660)         | DISCENTE Membro           | 12 h 30 | /04/2019 | 29/04/2022   | 2 | ۵        | 2   | 0 |   |
| EVANDRO HALLYSON DANTAS PEREIRA                 | EXTERNO Ministrante       | 4 h 30  | /04/2019 | 29/04/2022   | 2 | ۵        | 2   | 0 |   |
| FRANCISCO ARAVENA JANUARIO LEITE                | SERVIDOR Membro           | 4 h 30  | /04/2019 | 29/04/2022   | 9 | ۵        | 2   | 0 |   |
| GEISA MARIA RODRIGUES DE VASCONCELOS            | SERVIDOR Membro           | 4 h 30  | /04/2019 | 29/04/2022   | 2 | ۵        | â   | • |   |
| HAISSA HUSSEMÂNIA DE FRANÇA GOMES               | EXTERNO Membro            | 12 h 05 | /12/2019 | 29/04/2022   | 2 | ۵        | â   | • |   |
| IGOR FERNANDO COSTA FERNANDES                   | SERVIDOR Coordenador      | 4 h 30  | /04/2019 | 29/04/2022 🚨 | 2 | 2        | si. | 0 |   |

|                      | UNIVERSIDADE FEDERAL RURAL DO SEMI-ÁRIDO                           | CÓDIGO:  | TUT04      |
|----------------------|--------------------------------------------------------------------|----------|------------|
| CFERSA               | PRÓ-REITORIA DE EXTENSÃO E CULTURA                                 | VERSÃO:  | 01         |
|                      |                                                                    | EMISSÃO: | 12/08/2020 |
| A COMPANY THE ACTION | TUTORIAL – GERENCIAMENTO DE EQUIPE DE AÇÃO<br>DE EXTENSÃO NO SIGAA | REVISÃO: |            |
|                      |                                                                    |          |            |

|         | Dados do novo Coordenador            |  |  |  |  |  |  |  |  |
|---------|--------------------------------------|--|--|--|--|--|--|--|--|
| Docente | Servidor Técnico-Administrativo      |  |  |  |  |  |  |  |  |
|         | Docente: *                           |  |  |  |  |  |  |  |  |
|         | Função: 🖈 Coordenador                |  |  |  |  |  |  |  |  |
|         | Remuneração / Bolsa: * 🔿 Sim 🖲 Não 💽 |  |  |  |  |  |  |  |  |
|         | CH Semanal: 🖈 horas                  |  |  |  |  |  |  |  |  |
|         | Data Início: *                       |  |  |  |  |  |  |  |  |
|         | Alterar Coordenador Cancelar         |  |  |  |  |  |  |  |  |

Na janela DADOS DO NOVO COORDENADOR escolha o vínculo do novo coordenador (Docente ou Servidor Técnico-Administrativo). No campo DOCENTE/SERVIDOR (dependendo do vínculo escolhido) digite parcialmente o nome do novo coordenador e espere o sistema oferecer a lista dos nomes contidos no banco de dados.

No campo CH SEMANAL informe a quantidade de horas previstas para o novo membro.

No campo DATA INÍCIO insira a data que o novo coordenador irá assumir a ação e, por consequência, será finalizado o vínculo do coordenador anterior.

Clique em ALTERAR COORDENADOR para confirmar a modificação ou CANCELAR para interromper o processo.

Após a confirmação o sistema retornará para a tela LISTA DE MEMBROS DA EQUIPE DE AÇÕES ATIVAS COORDENADAS PELO USUÁRIO ATUAL, note que ação deixou de ser vinculada nesta página, pois o sistema reconhecerá que o usuário não é mais o coordenador ativo da ação. Para gerenciar a equipe da ação a partir de então, o novo coordenador passará a ter acesso às funcionalidades descritas neste tutorial, devendo acessar o módulo de extensão conforme descrito no item 1..

Caso seja necessário reinserir o antigo coordenador em uma nova função, peça para que o novo coordenador execute o ponto 2 deste tutorial.

#### 7 Imprimir

Essa função permite acessar um resumo dos dados do membro para impressão ou envio digital. A tela não possui caráter de declaração ou certificação, é apenas um demonstrativo resumido dos dados do membro.

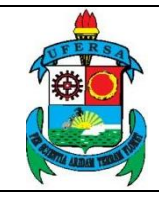

#### TUTORIAL – GERENCIAMENTO DE EQUIPE DE AÇÃO DE EXTENSÃO NO SIGAA

CÓDIGO:

VERSÃO:

EMISSÃO:

TUT04

12/08/2020

01

Para acessar esta função, na janela LISTA DE MEMBROS DA EQUIPE DE AÇÕES ATIVAS COORDENADAS PELO USUÁRIO ATUAL, clique no ícone

#### ao lado direito do nome do membro da ação.

| LISTA DE MEMBROS DA EQUIPE DE AÇÕES ATIVAS COORDENADAS PELO USUÁRIO ATUALNomeCategoria FunçãoChInícioFim2019 - Núcleo de Arte e Cultura da UFERSA - NAC </th                                                                                                    |  |
|----------------------------------------------------------------------------------------------------|--|
| NomeCategoriaFunçãoChÍnícioFin2019 - Núcleo de Arte e Cultura da UFERSA - NAC </th                                                                                                    |  |
| 2019 - Núcleo de Arte e Cultura da UFERSA - NAC         SERVIDOR Membro         4 h 30/04/2019 29/04/2022         Servidor membro         4 h 30/04/2019 29/04/2022         Servidor membro         4 h 30/04/2019 29/04/2022         Servidor membro         EXTERNO         Ministrante         4 h 30/04/2019 29/04/2022         Servidor membro         Servidor membro         1 2 h 30/04/2019 29/04/2022         Servidor membro         Servidor membro         1 2 h 30/04/2019 29/04/2022         Servidor membro         Servidor membro         1 2 h 30/04/2019 29/04/2022         Servidor membro         Servidor membro         4 h 30/04/2019 29/04/2022         Servidor membro         Servidor membro         4 h 30/04/2019 29/04/2022         Servidor membro         Servidor membro         4 h 30/04/2019 29/04/2022         Servidor membro         Servidor membro <th membro<<="" servidor="" th=""></th> |  |
| ADAMS MORAIS ALVESSERVIDOR Membro4 h 30/04/2019 29/04/202229 a a g g mBRUNO CAMINHA FARIASEXTERNOMinistrante4 h 30/04/2019 29/04/202229 a a g g mEDER ABREU MAIA (MATRÍCULA: 2015020660)DISCENTEMembro12 h 30/04/2019 29/04/202229 a a g g mEVANDRO HALLYSON DANTAS PEREIRAEXTERNOMinistrante4 h 30/04/2019 29/04/202229 a a g g mFRANCISCO ARAVENA JANUARIO LEITESERVIDOR4 h 30/04/2019 29/04/202229 a a g g m                                                                                                    |  |
| BRUNO CAMINHA FARIAS         EXTERNO         Ministrante         4 h 30/04/2019 29/04/2022         2 a a a         a                                                                                                    |  |
| EDER ABREU MAIA (MATRÍCULA: 2015020660)       DISCENTE Membro       12 h 30/04/2019 29/04/2022       2 a a a a a a a a a a a a a a a a a a a                                                                                                    |  |
| EVANDRO HALLYSON DANTAS PEREIRAEXTERNOMinistrante4 h 30/04/2019 29/04/202229/04/202229FRANCISCO ARAVENA JANUARIO LEITESERVIDOR Membro4 h 30/04/2019 29/04/202229/04/20222929/04/2022                                                                                                    |  |
| FRANCISCO ARAVENA JANUARIO LEITE SERVIDOR Membro 4 h 30/04/2019 29/04/2022 🦨 🍒 🗑 📖                                                                                                    |  |
|                                                                                                    |  |
| GEISA MARIA RODRIGUES DE VASCONCELOS SERVIDOR Membro 4 h 30/04/2019 29/04/2022 🛃 🌡 🧋 🥑 📖                                                                                                    |  |
| HAISSA HUSSEMÂNIA DE FRANÇA GOMES EXTERNO Membro 12 h 05/12/2019 29/04/2022 🔡 🎥 📓 🗐 📖                                                                                                    |  |
| IGOR FERNANDO COSTA FERNANDES SERVIDOR Coordenador 4 h 30/04/2019 29/04/2022 🚨 🍰 🍰 🦉 📖                                                                                                    |  |

| DADOS DO MEMBRO DA EQUIPE |                                          |  |  |  |  |  |  |
|---------------------------|------------------------------------------|--|--|--|--|--|--|
| Título da Ação:           | Núcleo de Arte e Cultura da UFERSA - NAC |  |  |  |  |  |  |
| Ano da Ação:              | 2019                                     |  |  |  |  |  |  |
| Coordenador(a):           | IGOR FERNANDO COSTA FERNANDES            |  |  |  |  |  |  |
| Membro da Equipe:         | FRANCISCO ARAVENA JANUARIO LEITE         |  |  |  |  |  |  |
| Categoria:                | SERVIDOR                                 |  |  |  |  |  |  |
| Função:                   | Membro                                   |  |  |  |  |  |  |
| Remunerado:               | NÃO                                      |  |  |  |  |  |  |
| Ch Semanal (Média):       | 4 hora(s)                                |  |  |  |  |  |  |
| Ch Total:                 | 256 hora(s)                              |  |  |  |  |  |  |
| Data Início:              | 30/04/2019                               |  |  |  |  |  |  |
| Data Fim:                 | 29/04/2022                               |  |  |  |  |  |  |

## 8 Emitir declaração

Essa função permite emitir uma declaração para os membros da equipe. A função não estará disponível para membros finalizados ou excluídos. Não possui a mesma função do certificado

Para acessar esta função, na janela LISTA DE MEMBROS DA EQUIPE DE AÇÕES ATIVAS COORDENADAS PELO USUÁRIO ATUAL, clique no ícone ao lado direito do nome do membro da ação.

| LISTA DE MEMBROS DA EQUIPE                      | DE AÇÕES ATIVAS COORDEN | NADAS PI | ELO USU/ | ÁRIO ATUAL |         |     |  |
|-------------------------------------------------|-------------------------|----------|----------|------------|---------|-----|--|
| Nome                                            | Categoria Função        | Ch       | Início   | Fim        |         |     |  |
| 2019 - Núcleo de Arte e Cultura da UFERSA - NAC |                         |          |          |            |         |     |  |
| ADAMS MORAIS ALVES                              | SERVIDOR Membro         | 4 h 30/  | /04/2019 | 29/04/2022 | i 🍰 🤪   | 2 🥑 |  |
| BRUNO CAMINHA FARIAS                            | EXTERNO Ministrante     | 4 h 30/  | /04/2019 | 29/04/2022 | i 🍰 🤪   | 2 🥑 |  |
| EDER ABREU MAIA (MATRÍCULA: 2015020660)         | DISCENTE Membro         | 12 h 30/ | /04/2019 | 29/04/2022 | i 🍰 🧉   | 2 🥑 |  |
| EVANDRO HALLYSON DANTAS PEREIRA                 | EXTERNO Ministrante     | 4 h 30/  | /04/2019 | 29/04/2022 | i 🍰 🍪   | 2 🥑 |  |
| FRANCISCO ARAVENA JANUARIO LEITE                | SERVIDOR Membro         | 4 h 30/  | /04/2019 | 29/04/2022 | i 🍰 🧉   | 2 🥑 |  |
| GEISA MARIA RODRIGUES DE VASCONCELOS            | SERVIDOR Membro         | 4 h 30/  | /04/2019 | 29/04/2022 | i 🍰 🧉   | 2 🥑 |  |
| HAISSA HUSSEMÂNIA DE FRANÇA GOMES               | EXTERNO Membro          | 12 h 05/ | /12/2019 | 29/04/2022 | i 🍰 🧉   | 2 🥑 |  |
| IGOR FERNANDO COSTA FERNANDES                   | SERVIDOR Coordenador    | 4 h 30/  | /04/2019 | 29/04/2022 | 🌡 🥞 🍰 j | 2 🥑 |  |

#### TUTORIAL – GERENCIAMENTO DE EQUIPE DE AÇÃO DE EXTENSÃO NO SIGAA

CÓDIGO:

VERSÃO:

TUT04

01

A declaração conterá o vínculo institucional, nome, matrícula, vínculo, nome da ação, carga horária total, período de vínculo até o momento e duração da ação.

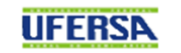

MINISTÉRIO DA EDUCAÇÃO UNIVERSIDADE FEDERAL RURAL DO SEMI-ÁRIDO PRÓ-REITORIA DE EXTENSÃO E CULTURA

# DECLARAÇÃO

Declaramos para os devidos fins que o(a) Servidor(a) LEITE, SIAPE \_\_\_\_\_\_, é Membro da Ação de Extensão NÚCLEO DE ARTE E CULTURA DA UFERSA - NAC, com carga horária total de 256 horas, executando suas atividades de 30 de Abril de 2019 a 23 de Julho de 2020, durante a ação que ocorre no período de 30 de Abril de 2019 a 29 de Abril de 2022, no âmbito da Universidade Federal Rural do Semi-Árido.

Mossoró, 23 de Julho de 2020

IGOR FERNANDO C. FERNANDES Coordenador(a)

## 9 Emitir certificado

Essa função permite emitir um certificado de participação para os membros da equipe. A função só está disponível para membros finalizados ou após a finalização da ação (que ocorre após o envio e aprovação do relatório final da Ação pelo Departamento e pela PROEC). Não estará disponível para membros ativos (no caso de atividades em execução) ou excluídos.

 

 UNIVERSIDADE FEDERAL RURAL DO SEMI-ÁRIDO
 código:
 TUT04

 PRÓ-REITORIA DE EXTENSÃO E CULTURA
 VERSÃO:
 01

 EMISSÃO:
 12/08/2020

 TUTORIAL – GERENCIAMENTO DE EQUIPE DE AÇÃO DE EXTENSÃO NO SIGAA
 REVISÃO:

Para acessar esta função, na janela LISTA DE MEMBROS DA EQUIPE DE AÇÕES ATIVAS COORDENADAS PELO USUÁRIO ATUAL, clique no ícone **R** ao lado direito do nome do membro da ação.

| 2018 - Prática de Conjunto em Choro |                      |                             |   |   |   |   |   |
|-------------------------------------|----------------------|-----------------------------|---|---|---|---|---|
| BRUNO CAMINHA FARIAS                | EXTERNO Ministrante  | 2 h 12/06/2018 24/09/2018   | 2 | 2 | - | 1 | 8 |
| FRANCISCO ARAVENA JANUARIO LEITE    | SERVIDOR Membro      | 1 h 12/06/2018 24/09/2018   | 2 | 2 | - | 0 | * |
| IGOR FERNANDO COSTA FERNANDES       | SERVIDOR Coordenador | 1 h 12/06/2018 14/12/2018 🤱 | 3 | 2 | - | 0 | * |

O sistema irá imitir uma certificado em formato PDF.

A declaração conterá o nome, matrícula, vínculo, nome da ação, carga horária

total e período de vínculo com ação.

| _ |                                                                                                    |
|---|----------------------------------------------------------------------------------------------------|
|   | UNIVERSIDADE FEDERAL RURAL DO SEMI-ÁRIDO<br>PRÓ-REITORIA DE EXTENSÃO E CULTURA                                                                                                    |
|   | Certificado                                                                                                    |
|   | Certificamos queA, MATRÍCULA participou como membro<br>da comissão organizadora do Programa de Extensão NÚCLEO DE ARTE E CULTURA DA<br>UFERSA - NAC, com 420 hora(s) de atividades desenvolvidas no período de 30 de Abril de 2019<br>a 31 de Dezembro de 2019, no âmbito da Universidade Federal Rural do Semi-Árido. |
|   | Mossoró, 23 de Julho de 2020                                                                                                    |
|   | Silvio Roberto Fernandes de Araujo<br>Pró-Reitor de Extensão e Cultura                                                                                                    |
|   | Código de verificação: fddded09fb<br>Número do Documento: 146078                                                                                                    |
|   | Para verificar a autenticidade deste documento acesse http://sigaa.ufersa.edu.br/sigaa/documentos/ e utilize o link Extensão >> Certificado<br>de Participante como Membro da Equipe de Ação de Extensão, informando o número do documento, data de emissão do documento e o<br>código de verificação.                 |

## 10 Outras orientações

Após a inserção dos novos membros é fundamental vincular o mesmo à um ou mais objetivos e atividades. Dessa forma, a carga horária declarada por estas atividades

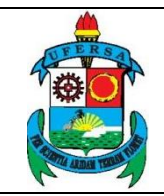

#### TUTORIAL – GERENCIAMENTO DE EQUIPE DE AÇÃO DE EXTENSÃO NO SIGAA

será contabilizada na certificação do membro. Para mais informações sobre o cadastro de objetivos e atividades, acesse os tutorial referentes a submissão de proposta de eventos, programas e projetos ou cursos, conforme o caso, disponíveis também no Portal da PROEC: <u>https://proec.ufersa.edu.br/</u>.

Se alguma dúvida persistir em relação aos passos abordados neste tutorial ou em relação à outros assuntos relativos à Extensão e Cultura Universitárias, entre em contato com a Equipe da PROEC através dos contatos institucionais disponíveis em <u>https://proec.ufersa.edu.br/</u>.